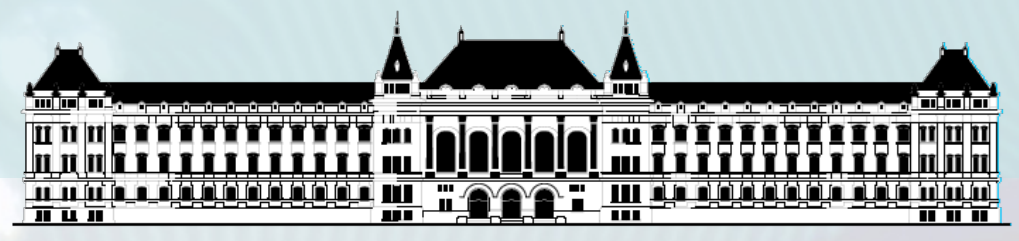

BUDAPESTI MŰSZAKI ÉS GAZDASÁGTUDOMÁNYI EGYETEM VILLAMOSMÉRNÖKI ÉS INFORMATIKAI KAR MÉRÉSTECHNIKA ÉS INFORMÁCIÓS RENDSZEREK TANSZÉK

# Digitális technika (VIMIAA02) 1. laboratórium

Raikovich Tamás BME MIT

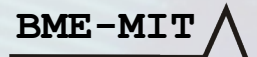

## 1. feladat: HW "Hello World!"

8 db LED vezérlése a 8 bites DIP kapcsolóval a LOGSYS Spartan-3E FPGA kártyán

- DIP kapcsoló → FPGA bemenet: kék huzalozás
- FPGA kimenet → LED: piros huzalozás
- Mi legyen megvalósítva az FPGA logikában?

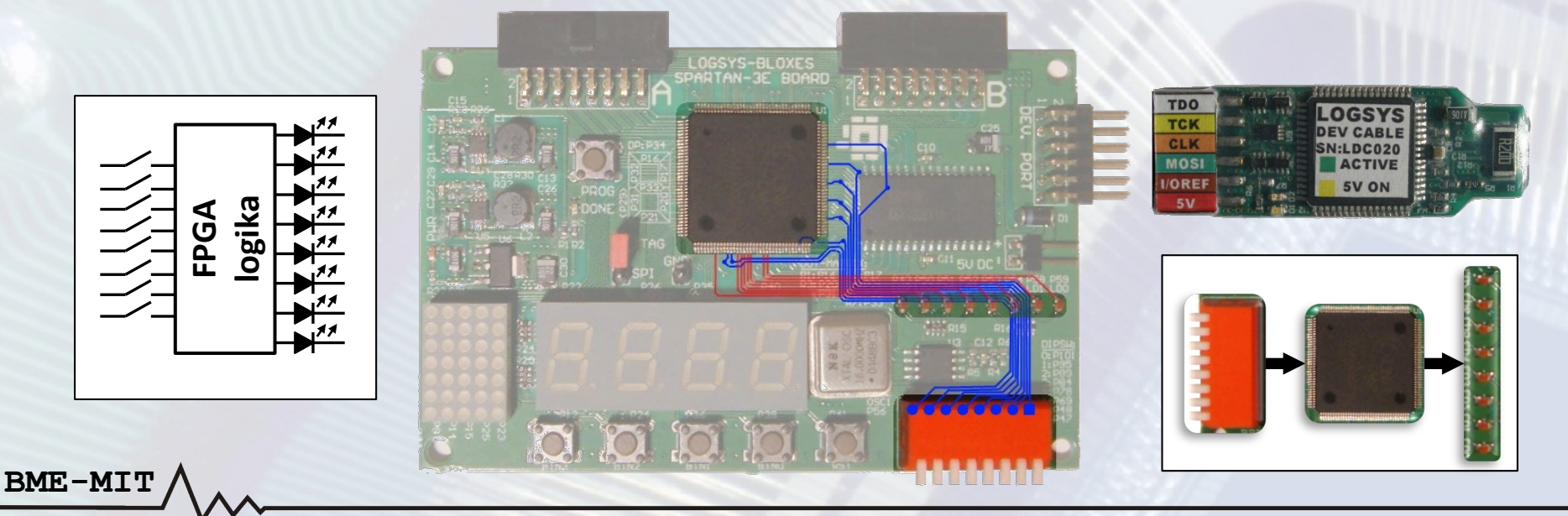

#### 1. feladat: HW "Hello World!"

#### Az elvi kapcsolási rajz a szükséges paraméterekkel (nem tananyag, csak érdeklődőknek !)

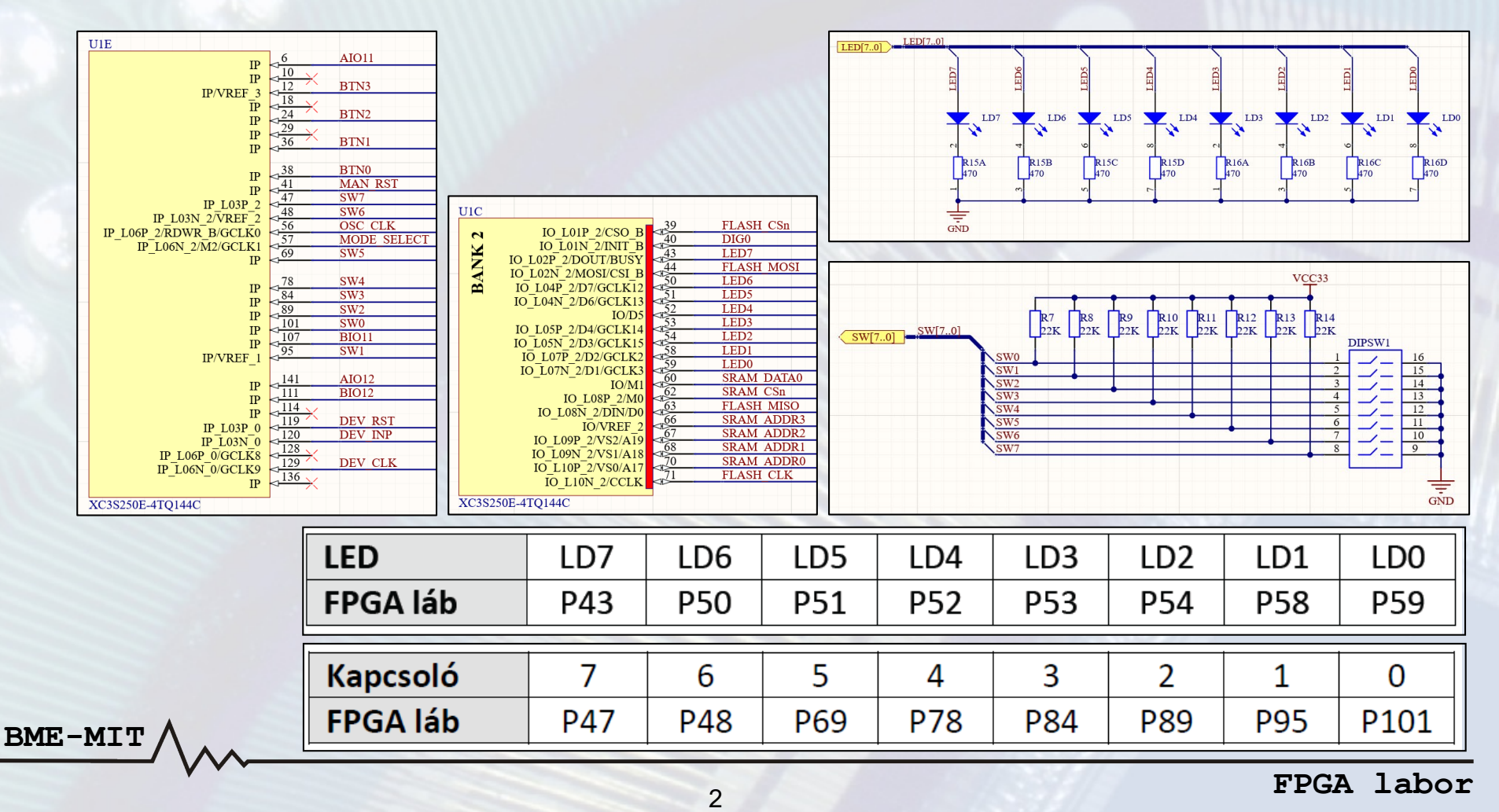

#### 1. feladat – Szükséges Verilog ismeretek

- FPGA (Field Programmable Gate Array)
  - A programozható logikai áramkörök egyik típusa
  - Digitális rendszerek megvalósítására használható
- A megvalósítandó rendszer viselkedését a legtöbb esetben hardver leíró nyelvvel (HDL) adjuk meg
  - Mi a Verilog nyelvet fogjuk használni
- Az 1. feladathoz szükséges Verilog ismeretek
  - A Verilog modul felépítése, részei

- A modul portjainak megadása (irány, típus, méret)
- Folytonos értékadás az assign utasítással
- A szimulációs tesztkörnyezet létrehozása

#### 1. feladat – A projekt létrehozása

- A Xilinx ISE Design Suite 14.6 fejlesztői környezetet használjuk az FPGA fejlesztéshez
- Új projekt létrehozása
  - A projekt nevének és elérési útjának megadása
  - A használt FPGA eszköz típusának megadása
     Family: Spartan3E
     Package: TQ144
     Device: XC3S250E
     Speed: -4
- Új forrásfájl hozzáadása az üres projekthez
  - Típus: Verilog modul

BME-MI

- A fájl nevének és elérési útjának megadása
- A modul portjainak megadása (opcionális)
- Egészítsük ki a generált modul vázat

A LED port legyen Id, a kapcsoló port legyen sw

#### 1. feladat – Tesztelés, szimuláció

A szimulátor segítségével ellenőrizhető az elkészült rendszer egészének vagy egy részének megfelelő működése a hardver nélkül is

- Bemeneti adatok: a tesztelendő modul bemenetei
  - A tesztkörnyezetben adjuk meg, hogy egymás után milyen értékek kerüljenek a bemenetekre
- Eredmény: idődiagram formájában

BME-MIT

 A tesztkörnyezetben (és kiegészítéssel az almodulokban) lévő belső jelek időbeli változását mutatja grafikusan

| Name        | Value | 0 ns | 200 ns | 1   | 400 ns |   | 600 ns |             | 800 ns |   | 1,000 ns |    | 1 |
|-------------|-------|------|--------|-----|--------|---|--------|-------------|--------|---|----------|----|---|
| 🕨 🍯 i[31:0] | 1     |      | 1      | χ_2 | 3      | 4 | 5      | <u>(</u> 6) | 7      | 8 | 9        | 10 | K |
| 🕨 📷 sw[7:0] | 1     | 0    | 1      | 2   | 3      | 4 | 5      | 6           | 7      | 8 | 9        | 10 | C |
| 🕨 📲 Id[7:0] | 1     | 0    | 1      | 2   | 3      | 4 | 5      | 6           | 7      | 8 | 9        | 10 | C |
|             |       |      |        |     |        |   |        |             |        |   |          |    |   |
|             |       |      |        |     |        |   |        |             |        |   |          |    |   |

#### 1. feladat – Tesztelés, szimuláció

- A szimuláció nagyon fontos, de mi idő hiányában többször is el fogunk tekinteni ettől
- Váltsunk át implementációs nézetről szimulációsra
- Új forrásfájl hozzáadása a projekthez

- Típus: Verilog test fixture (tesztkörnyezet)
- A forrásfájl nevének és elérési útjának megadása
- A tesztelni kívánt modul kiválasztása

#### 1. feladat – Tesztelés, szimuláció

- Nézzük meg a generált tesztkörnyezet vázat
- Egészítsük ki a tesztkörnyezetet a bemeneti adatokkal (tesztvektorok)
  - Megadunk néhány tesztvektort manuálisan
  - Használhatjuk a *for* utasítást a 256 lehetséges bemeneti kombináció előállításához
- Indítsuk el a szimulációt a tesztkörnyezetre

- Ellenőrizzük a szimulátorban a megfelelő működést
- Ha mindent rendben találunk, akkor kipróbálhatjuk a rendszert a hardveren is

- Váltsunk vissza szimulációs nézetről implementációsra
- Vajon minden szükséges információ megtalálható a projektben a hardveren történő kipróbáláshoz?
   – Segítség: nézzük meg az első két diát
- Ha nem, akkor mi szükséges még?

BME-MI

- Nincs még megadva, hogy az egyes port bitek mely FPGA lábra csatlakozzanak (külvilággal való kapcsolat)
- Új forrásfájl hozzáadása a projekthez
  - Típus: Implementation constraints file (UCF fájl)
  - A forrásfájl nevének és elérési útjának megadása
- Társítsunk minden port bithez egy FPGA lábat
  - A kapcsoló bitek az UCF fájlban: sw<0> ... sw<7>
  - A LED bitek az UCF fájlban: Id<0> … Id<7>

#### NET "port bit" LOC="FPGA láb";

| LED      | LD7 | LD6 | LD5 | LD4 | LD3 | LD2 | LD1 | LD0  |
|----------|-----|-----|-----|-----|-----|-----|-----|------|
| FPGA láb | P43 | P50 | P51 | P52 | P53 | P54 | P58 | P59  |
| Kapcsoló | 7   | 6   | 5   | 4   | 3   | 2   | 1   | 0    |
| FPGA láb | P47 | P48 | P69 | P78 | P84 | P89 | P95 | P101 |

BME-MIT

FPGA labor

- A fejlesztői környezetben generáljuk az FPGA konfigurációs fájlt (BIT fájl)
- A Logsys GUI-val programozzuk fel az FPGA-t
  - 1. Az 5 V-os tápfeszültség bekapcsolása
  - 2. A JTAG funkció megnyitása

- 3. Az eszközök felderítése a kártyán
- 4. A BIT fájl letöltése az eszközre
- Próbáljuk ki a működést a hardveren is

| Logsys Control Panel                                                                                                    |                                                                                | · [                                                             | з × | <            |
|----------------------------------------------------------------------------------------------------|--------------------------------------------------------------------------------|-----------------------------------------------------------------|-----|--------------|
| <u>File View Window</u>                                                                                                    | <u>H</u> elp                                                                   |                                                                 |     |              |
| DC023                                                                                                    | ά×                                                                             | Download ( DC023)                                               | • x |              |
| Info<br>LOGSYS development cable                                                                                             | Configuration                                                                  | JTAG JTAG 4                                                     |     | JTAG de      |
| Control                                                                                                    | Communication BitBang I/O UART                                                 | Query JTAG chain XC3S250E (Xilinx) Configure the selected devic | e   | evice databa |
| 10 Hz Set                                                                                                    |                                                                                | Clear Log                                                       |     | Ise          |
| Power<br>Voltage<br>+5V On<br>Measurement<br>+5Vout: 4,94 V Maximum<br>I/Oref: 3,31 V Critical V<br>JTAGref: 2,51 V Samples, | Value: 450 ∨ mA<br>file<br>n Value: 500 ↓ mA<br>/alue: 90 ↓ %<br>/Second: 10 ↓ | Found 1 device(s) in the JTAG chain.                            | ~   |              |
| 045,00                                                                                                    | 0 500,00                                                                       |                                                                 | ~   |              |

FPGA labor

#### 2. feladat – Kettes komplemens képzés

- Módosítsuk úgy az előző feladat forrásfájlját úgy, hogy a LED-eken a kapcsolón beállított érték kettes komplemense jelenjen meg
- Milyen lehetőségek vannak a kettes komplemens képzésére?
- A 2. feladathoz szükséges új Verilog ismeretek
  - Bitenkénti negálás operátor

- Összeadás és kivonás operátorok
- Konstansok megadása (bitszám, számrendszer)
- Keressük meg azt a két értéket, melynek kettes komplemense önmaga!

## 3. feladat – Összeadó (opcionális)

- Készítsünk egy egyszerű összeadó kalkulátort
  - A bemeneti adatokat a kapcsoló alsó és felső 4 bitjén adjuk meg
  - Az eredményt 5 biten (4 bites összeg és a kimenő átvitel bit) jelenítsük meg a LED-eken
  - A felső 3 LED legyen kikapcsolva

- A 3. feladathoz szükséges új Verilog ismeretek
  - Belső jelek megadása (típus, méret)
  - Indexelő operátor (bit, bittartomány kiválasztása)
- Próbáljuk ki az összeadót az FPGA kártyán előjel nélküli és kettes komplemens kódolású adatokkal is